How do I access library databases ?

## How do I access full text from a digital collections ?

## **EDS** Ebsco Discovery Service A search enging of our databases

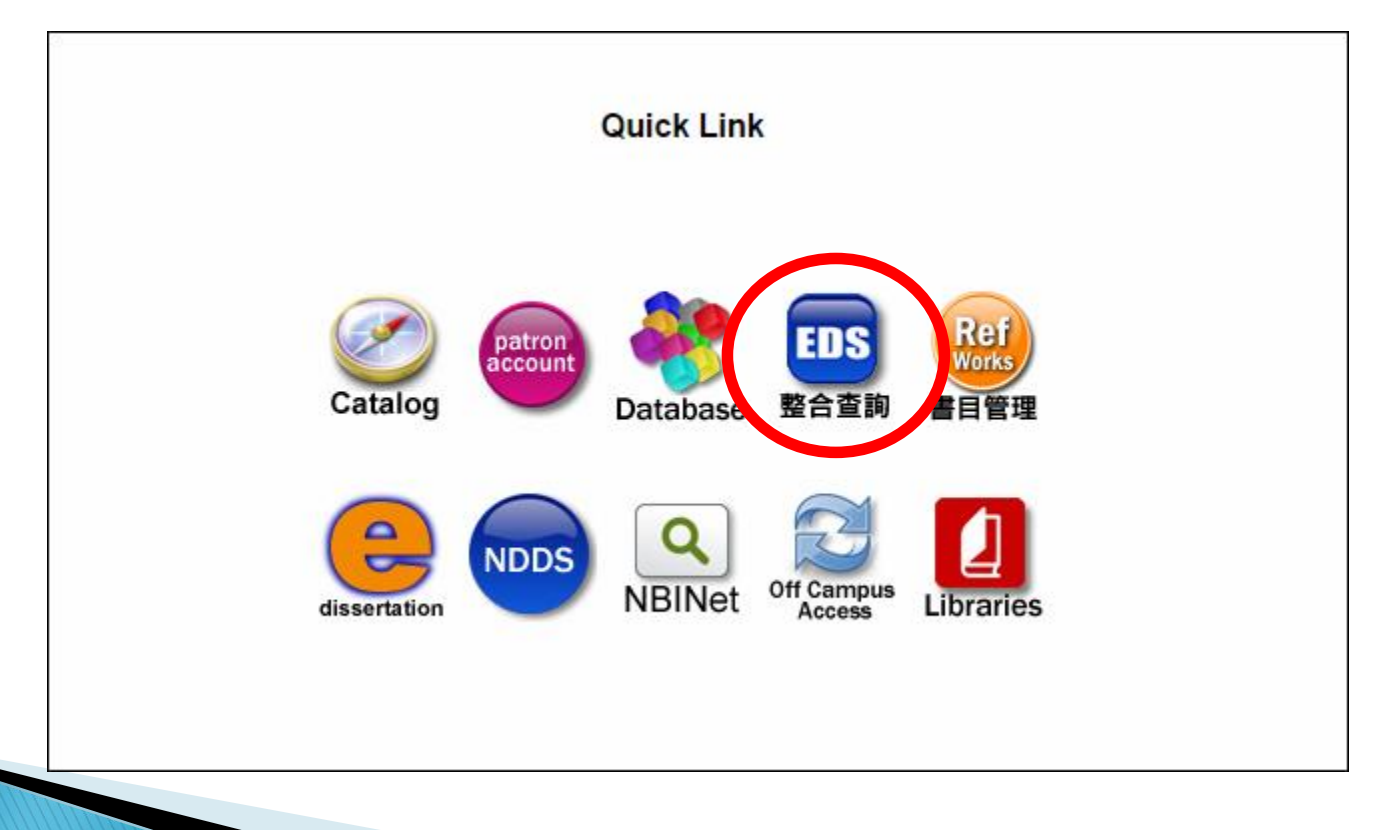

## Choose Your Language

| 新檢索 影像 Publications 文化大學圖書館 簡易使用說明 User Guide         |          | 登入 🛛 🔁 個人資料羽 | 5 偏好設定              | 語言(Language) 🔻 | 求助 |
|-------------------------------------------------------|----------|--------------|---------------------|----------------|----|
|                                                       | English  | Português    | ภาษาไทย             | Slovenčina     |    |
| 中国文化大学 Chinese Culture University 貸 / 探索服務            | Deutsch  | Русский      | Hrvatski            | Nederlands     |    |
|                                                       | Español  | Türkçe       | Čeština             | Svenska        |    |
| 検索 文化大學資源探索服務                                         | Ελληνικά | عربي         | Bahasa<br>Indonesia | فارسى          |    |
| Keyword - Enter any words Search                      | Français | 简体中文         | עברית               | Suomi          |    |
| Search Options > Basic Search Advanced Search History | Italiano | 繁體中文         | Română              | Dansk          |    |
|                                                       | Magyar   | 日本語          | Slovenski           | Norsk          |    |
|                                                       | Polski   | 한국어          |                     |                |    |
|                                                       |          |              |                     |                | 1  |

Mobile Site EBSCO Support Site Privacy Policy Terms of Use Copyright Contact Us

powered by EBSCOhost

© 2017 EBSCO Industries, Inc. All rights reserved.

## **Basic Search**

On the basic search screen, enter your search terms in the find field.

You can restrict your results to a Title search or an Author search using the dropdown menu beside the Find field. (Keyword is the default.)

| 中国文化大學Chinese Culture University | 資源<br>探索服務                                                                                              |
|----------------------------------|----------------------------------------------------------------------------------------------------|
| *<br>[                           | 檢索 文化大學資源探索服務<br>Keyword ▼ global × Search ③<br>Search Optior Popular Terms istory                      |
|                                  | global warming       globalization       globalisation       globalisation       global warming effects |
| 檢索 <b>文化</b> 力                   | 大學資源探索服務                                                                                                |
| Keyword                          | d → global warming × Search ?                                                                           |
| Keyword<br>Title<br>Author       | Basic Search Advanced Search Search History                                                             |
|                                  |                                                                                                    |
|                                  | powered by EBSCOhost                                                                                    |

© 2017 EBSCO Industries, Inc. All rights reserved.

### Click the Search button, the result list displays

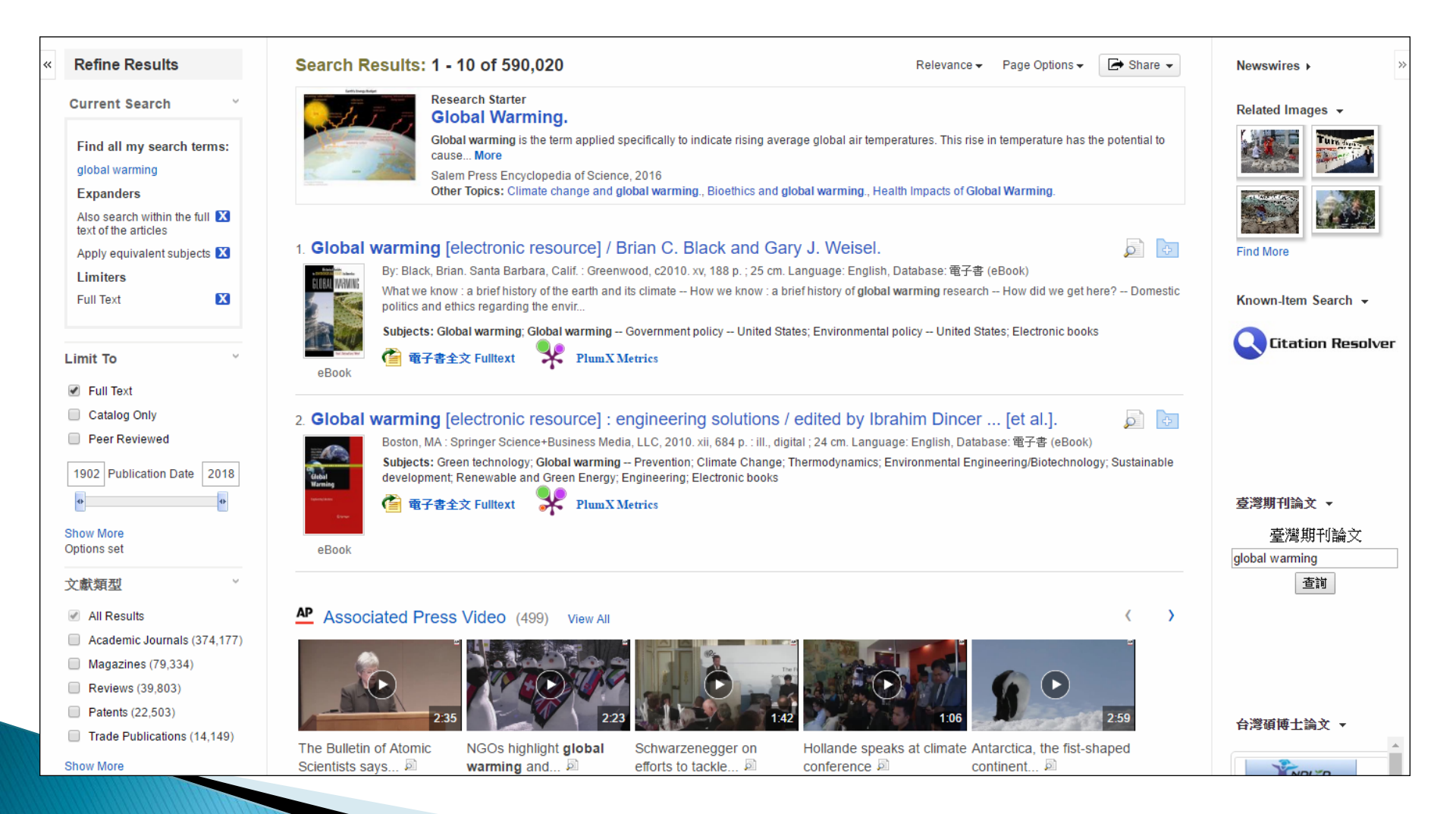

To revise your search, you can apply the limiters under Refine Results. Click the Show More link to view all available limiters and expanders. for example : Document Types

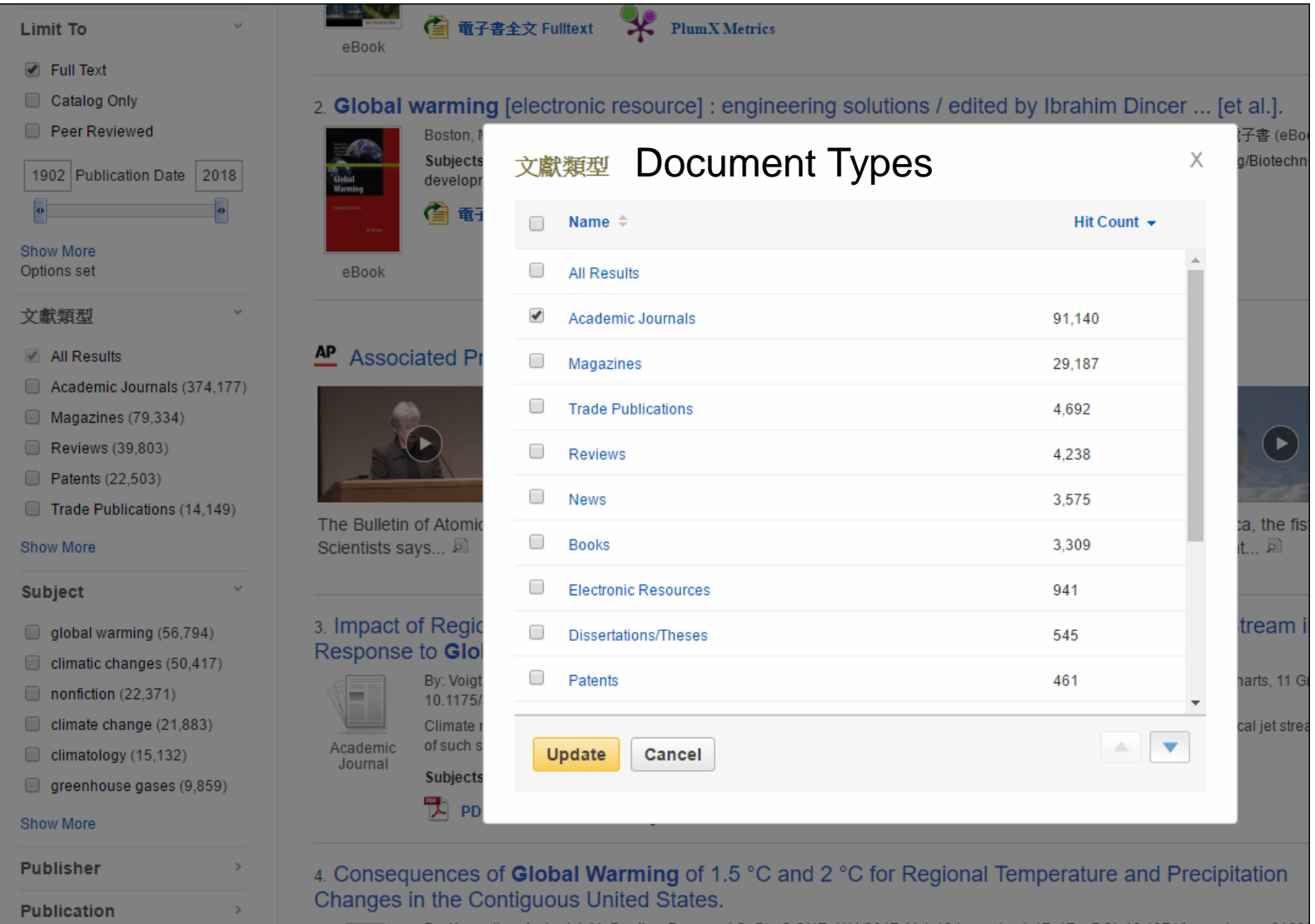

By: Karmalkar, Ambarish V.; Bradley, Raymond S. PLoS ONE. 1/11/2017, Vol. 12 Issue 1, p1-17. 17p. DOI: 10.1371/journal.pone.01680

### Or other limiters on left column For example : publication date(year)

|                          | 檢索 <mark>文化大學資</mark> 源                 | 采索服務                                                                                                    |                                                                                                    |  |  |  |  |
|--------------------------|-----------------------------------------|----------------------------------------------------------------------------------------------------|----------------------------------------------------------------------------------------------------|--|--|--|--|
| ****                     | Keyword - glo                           | al warming × Search ?                                                                                                    |                                                                                                    |  |  |  |  |
| V                        | Basic Search Ad                         | anced Search History >                                                                                                    |                                                                                                    |  |  |  |  |
|                          |                                         |                                                                                                    |                                                                                                    |  |  |  |  |
| « Refine                 | Results                                 | Search Results: 1 - 10 of 75,556 Relevance - Page Options - Page Options -                                                                                                    | Share 👻                                                                                                    |  |  |  |  |
| Current                  | Search >                                | 1. Consequences of <b>Global Warming</b> of 1.5 °C and 2 °C for Regional Temperature and Precipitation                                                                                                    |                                                                                                    |  |  |  |  |
| Limit To                 | ext                                     | By: Karmalkar, Ambarish V.; Bradley, Raymond S. <i>PLoS ONE</i> . 1/11/2017, Vol. 12 Issue 1, p1-17. 17p. DOI: 10.1371/journal.pone.0168697.<br>The differential warming of land and ocean leads to many continental regions in the Northern Hemisphere warming at rates higher than the glob | oal mean                                                                                                    |  |  |  |  |
| Catalo                   | ng Only<br>Reviewed                     | Academic<br>Journal Subjects: Global warming; Precipitation (Meteorology); Atmospheric models; Emissions (Air pollution); United States PDF Full Text (4.1MB) PDF Full Text (4.1MB)                                                                                                    |                                                                                                    |  |  |  |  |
| 2012 Pu                  | blication Date 2017                     | 2. Estimating the Continental Response to <b>Global Warming</b> Using Pattern-Scaled Sea Surface                                                                                                    | 5                                                                                                    |  |  |  |  |
| Show More<br>Options set | e<br>t                                  | By: BICHET, ADELINE; KUSHNER, PAUL J.; MUDRYK, LAWRENCE. Journal of Climate. Dec2016, Vol. 29 Issue 24, p9125-9139. 15p. 1 Chart, 3<br>7 Maps. DOI: 10.1175/JCLI-D-16-0032.1.                                                                                                    | 3 Graphs,                                                                                                    |  |  |  |  |
| 堡醭灊文                     | Ŷ                                       | Better constraining the continental climate response to anthropogenic forcing is essential to improve climate projections. In this study, pattern sca<br>used to extract, from observations, th                                                                                               | Better constraining the continental climate response to anthropogenic forcing is essential to improve climate projections. In this study, pattern scaling is used to extract, from observations, th |  |  |  |  |
| All Res                  | sults                                   | Journal<br>Subjects: Climatic changes; Global warming; Ocean temperature; Sea ice; Aerosols (Sprays) Environmental aspects                                                                                                    |                                                                                                    |  |  |  |  |
| 🗹 Acadei<br>🗌 Magaz      | mic Journals (75,408)<br>zines (20,447) | PDF Full Text (8.7MB) PlumX Metrics                                                                                                    |                                                                                                    |  |  |  |  |
| Trade I                  | Publications (3,346)<br>ws (3,210)      | 3. Impact of Regional Atmospheric Cloud Radiative Changes on Shifts of the Extratropical Jet Stream in Response to <b>Global Warming</b> .                                                                                                    | D e                                                                                                    |  |  |  |  |
| Books                    | (2,964)                                 | By: Voigt, Aiko; Shaw, Tiffany A. Journal of Climate. Dec2016, Vol. 29 Issue 23, p8399-8421. 23p. 2 Color Photographs, 4 Charts, 11 Graphs. DOI                                                                                                    | ł:                                                                                                    |  |  |  |  |
| Show More                | •                                       | 10.1175/JCLI-D-16-0140.1.<br>Climate models robustly project that global warming will lead to a poleward shift of the annual-mean zonal-mean extratropical jet streams. The m                                                                                                    | nagnitude                                                                                                    |  |  |  |  |
| Subject                  | ~                                       | Academic<br>Journal<br>Subjects: Atmospheric models; Global warming; Clouds Dynamics; Atmospheric radiation; Ocean temperature                                                                                                    |                                                                                                    |  |  |  |  |

### **Publication Date changed**

|                                                | 檢索文化大學資源探索服                         | Ĩ                                                                                                    |                 |  |  |  |  |  |
|------------------------------------------------|-------------------------------------|----------------------------------------------------------------------------------------------------|-----------------|--|--|--|--|--|
| *#KKA#                                         | Keyword - global warming × Search ? |                                                                                                    |                 |  |  |  |  |  |
| V                                              | Basic Search Advanced               | earch Search History >                                                                                                    |                 |  |  |  |  |  |
|                                                |                                     |                                                                                                    |                 |  |  |  |  |  |
| « Refine Re                                    | esults                              | Search Results: 1 - 10 of 40,112 Relevance - Page Options - Page Options - Share                                                                                                    | •               |  |  |  |  |  |
| Current Se<br>Limit To<br>I Full Text          | earch >                             | 1. Consequences of Global Warming of 1.5 °C and 2 °C for Regional Temperature and Precipitation         Changes in the Contiguous United States.         By: Karmalkar, Ambarish V; Bradley, Raymond S. PLoS ONE. 1/11/2017, Vol. 12 Issue 1, p1-17. 17p. DOI: 10.1371/journal.pone.0168697.         The differential warming of land and ocean leads to many continental regions in the Northern Hemisphere warming at rates higher than the global measurementative. | <del>Ъ</del> ап |  |  |  |  |  |
| Catalog C                                      | Only<br>Neweu<br>cation Date 2017   | Academic<br>Journal Subjects: Global warming; Precipitation (Meteorology); Atmospheric models; Emissions (Air pollution); United States PDF Full Text (4.1MB) PIumX Metrics                                                                                                    |                 |  |  |  |  |  |
|                                                |                                     | 2. Estimating the Continental Response to <b>Global Warming</b> Using Pattern-Scaled Sea Surface                                                                                                    | ÷               |  |  |  |  |  |
| Options set                                    |                                     | By: BICHET, ADELINE; KUSHNER, PAUL J.; MUDRYK, LAWRENCE. Journal of Climate. Dec2016, Vol. 29 Issue 24, p9125-9139. 15p. 1 Chart, 3 Graph 7 Maps. DOI: 10.1175/JCLI-D-16-0032.1.                                                                                                    | hs,             |  |  |  |  |  |
| 文獻類型                                           | ~                                   | Better constraining the continental climate response to anthropogenic forcing is essential to improve climate projections. In this study, pattern scaling is used to extract, from observations, th                                                                                                    |                 |  |  |  |  |  |
| All Result                                     | ts                                  | Journal<br>Subjects: Climatic changes; Global warming; Ocean temperature; Sea ice; Aerosols (Sprays) Environmental aspects                                                                                                    |                 |  |  |  |  |  |
| <ul> <li>Academic</li> <li>Magazine</li> </ul> | c Journals (40,074)<br>es (7,008)   | DF Full Text (8.7MB) PlumX Metrics                                                                                                    |                 |  |  |  |  |  |
| Books (1,                                      | 375)<br>(1,059)                     | 3. Impact of Regional Atmospheric Cloud Radiative Changes on Shifts of the Extratropical Jet Stream in Response to Global Warming.                                                                                                    | ÷               |  |  |  |  |  |
| News (82                                       | 2)                                  | By: Voigt, Aiko; Shaw, Tiffany A. Journal of Climate. Dec2016, Vol. 29 Issue 23, p8399-8421. 23p. 2 Color Photographs, 4 Charts, 11 Graphs. DOI: 10.1175/JCLI-D-16-0140.1.                                                                                                    |                 |  |  |  |  |  |
| Subject                                        | v                                   | Climate models robustly project that global warming will lead to a poleward shift of the annual-mean zonal-mean extratropical jet streams. The magnitu<br>Academic of such shifts remains uncertain, however,<br>Journal Subjects: Atmospheric rediation: Ocean temperature                                                                                                    | ıde             |  |  |  |  |  |
| 📄 global wa                                    | arming (12,510)                     | PDE Full Text (4.7MR)                                                                                                    |                 |  |  |  |  |  |

## **Advanced Search**

If you click the Advanced Search link, you are taken to the Advanced Search Screen with your search terms carried forward.

|             | 檢索文化,一字資源探索服務                             |                                   |                                                  | Chinese Culture University |
|-------------|-------------------------------------------|-----------------------------------|--------------------------------------------------|----------------------------|
| Parket<br>V | global warming                            | Select a Field (optional) 🔻 Searc | h Clear                                          |                            |
|             | AND -                                     | Select a Field (optional) 👻       |                                                  |                            |
|             | AND -                                     | Select a Field (optional) -       |                                                  |                            |
|             | Basic Search Advanced Search Search Histo | ry                                |                                                  |                            |
|             |                                           |                                   |                                                  |                            |
| Sea         | arch Options                              |                                   |                                                  | Reset                      |
|             | Search Modes and Expanders                |                                   |                                                  |                            |
|             | Search modes ?                            |                                   | Apply related words                              |                            |
|             | Find any of my search terms               |                                   | Also search within the full text of the articles |                            |
|             | SmartText Searching <u>Hint</u>           |                                   |                                                  |                            |
|             |                                           |                                   | Apply equivalent subjects                        |                            |
|             | Limit your results                        |                                   |                                                  |                            |
|             | Full Text                                 |                                   | Peer Reviewed                                    |                            |
|             |                                           |                                   |                                                  |                            |
|             | Available in Library Collection           |                                   | Author                                           |                            |
|             | Journal Name                              |                                   | Date Published<br>Month ▼ Year: – Month ▼ Year:  |                            |
|             | Language                                  |                                   | Catalog Only-eBook Fulltext                      |                            |
|             | All<br>Afrikaans                          |                                   |                                                  |                            |
|             | Arabic<br>Bespin                          |                                   | 1                                                |                            |
|             | Dosman                                    |                                   | ×                                                |                            |

## Why Advanced Search ?

If there are more than one search term. for excemple :

|             |                                                                     | 化大學資源探索服務                   |         |                             |         |             |
|-------------|---------------------------------------------------------------------|-----------------------------|---------|-----------------------------|---------|-------------|
| <b>中国</b> 之 | glob                                                                | oal warming                 |         | Select a Field (optional) - | Search  |             |
|             | AND -                                                               | polar bears                 |         | Select a Field (optional) - | Clear ? |             |
| Y           | AND<br>OR                                                           |                             |         | Select a Field (optional) - | + -     |             |
|             | NOT                                                                 | dvanced Search Search       | History |                             |         |             |
| Sear        | rch Options<br>earch Modes and Exp                                  | anders                      |         |                             |         |             |
|             | Search modes ?                                                      |                             |         |                             |         | Apply relat |
|             | <ul> <li>Boolean/Philase</li> <li>Find all my search t</li> </ul>   | terms                       |         |                             |         | Also searci |
|             | <ul> <li>Find any of my sear</li> <li>SmartText Searchin</li> </ul> | rch terms<br>Ig <u>Hint</u> |         |                             |         |             |
|             |                                                                     |                             |         |                             |         | Apply equiv |
| Li          | imit your results                                                   |                             |         |                             |         |             |
|             | Full Text                                                           |                             |         |                             |         | Peer Review |

### The results including global warming and Polar Bears

| 検索 文化大學資源                                                | 原探索服務                                   |                                                                                                    |                                                                                                    |                                                                                                    |  |
|----------------------------------------------------------|-----------------------------------------|----------------------------------------------------------------------------------------------------|----------------------------------------------------------------------------------------------------|----------------------------------------------------------------------------------------------------|--|
| global warming                                           |                                         | Select a Field (op                                                                                                    | Search Clear ?                                                                                                    |                                                                                                    |  |
| AND - polar k                                            | bears                                   | Select a Field (op                                                                                                    |                                                                                                    |                                                                                                    |  |
| AND -                                                    |                                         | Select a Field (op                                                                                                    | ( + )                                                                                                    |                                                                                                    |  |
| Basic Search A                                           | dvanced Search Search                   | h History •                                                                                                    |                                                                                                    |                                                                                                    |  |
| « Refine Results                                         | Search Results                          | s: 1 - 10 of 3,185                                                                                                    | Relevance • Page Options •                                                                                                    | 🅞 Share 🗸                                                                                                    |  |
| Current Search                                           | 1 THE<br>WAR<br>Academia By: K          | BATTLE MAY BE O<br>RMING AFTER IN RE<br>earney, Alanna Villanova                                                                                                    | VER, BUT WHAT ABOUT THE WAR? EXAMINING THE ESA IN THE CRUSADE AGAINST <b>GLOBAL</b><br>E <b>POLAR BEAR</b> ENDANGERED SPECIES ACT LISTING AND SECTION 4(D) RULE LITIGATION<br>a Environmental Law Journal 2014/01/01, Vol: 25, p529, Database: LexisNexis Academic: Law Reviews             | A      A     A  A     A     A     A  A   A   A   A   A   A   A   A   A   A   A   A   A |  |
| global warming AND<br>polar bears                        | Journal I. Intro<br>huma                | oduction The controversy<br>ans are causing palpa                                                                                                    | surrounding global warming has undoubtedly shifted during the last decade, and, as a result, the conversation no longer centers on                                                                                                    | whether                                                                                                    |  |
| Expanders                                                | Subje                                   | ects: administrative law;                                                                                                    | civil procedure; environmental law; governments; international trade law; torts                                                                                                    |                                                                                                    |  |
| Apply equivalent 🛛 🕅 subjects                            | Lexis                                   | Nexis記錄                                                                                                    |                                                                                                    |                                                                                                    |  |
| Also search within X<br>the full text of the<br>articles | 2. Effects of clim<br>, Stirli<br>Clima | nate warming on polar<br>ing, lan, Global change b<br>ate warming is causing ur                                                                                                    | r bears: a review of the evidence [electronic resource].<br>viology, 2012 Sept., v. 18, no. 9, p. 2694-2706., Blackwell Science, Database: Agricola<br>nidirectional changes to annual patterns of sea ice distribution, structure, and freeze-up. We summarize evidence that documents how | w loss of sea                                                                                                    |  |
| Full Text                                                | Academic                                |                                                                                                    |                                                                                                    |                                                                                                    |  |
| Date Published: 120120101-<br>20171231                   | Journal Subje<br>warm                   | Subjects: ice; icebergs; habitats; humans; islands; spring; viability; population size; seals; age structure; body condition; Pusa hispida; Ursus maritimus; climate; fasting; global warming; continental shelf; energy; Greenland; Hudson Bay; Arctic region; Beaufort Sea |                                                                                                    |                                                                                                    |  |
| 上一次                                                      |                                         |                                                                                                    |                                                                                                    |                                                                                                    |  |
| Academic Journals 🛛                                      | 3. Sea ice-assoc                        | ciated decline in body                                                                                                    | condition leads to increased concentrations of lipophilic pollutants in <b>polar bears</b> (Ursus maritimus) from                                                                                                    |                                                                                                    |  |
| Clear All                                                | By: Ta                                  | ay.<br>artu, Sabrina; Bourgeon, :<br>017, Vol. 576, p409-419.                                                                                                    | Sophie; Aars, Jon; Andersen, Magnus; Polder, Anuschka; Thiemann, Gregory W.; Welker, Jeffrey M.; Routti, Heli. Science of the Total<br>11p. DOI: 10.1016/j.scitotenv.2016.10.132. , Database: GreenFILE                                                                                     | Environment.                                                                                                    |  |
| Limit To ~                                               | Academic Decli                          | al climate changes are m<br>ne of Arctic sea                                                                                                    | agnified in the Arctic and are having an especially dramatic effect on the spatial and temporal distribution and the thickness traits of s                                                                                                    | ea ice.                                                                                                    |  |
| Full Text                                                | Subje                                   | ects: Chromatographic a                                                                                                    | nalysis; Industrial wastes; Lipophilicity; Hydrophobic surfaces; Polar bear                                                                                                    |                                                                                                    |  |
| Peer Reviewed                                            | <b></b>                                 | inked Full Text 🛛 😽                                                                                                    | PlumX Metrics                                                                                                    |                                                                                                    |  |
| <ul> <li>Available in Library<br/>Collection</li> </ul>  | 4 Circumpolar o                         | contaminant concentra                                                                                                    | ations in <b>polar bears</b> (Ursus maritimus) and potential population, level effects                                                                                                    |                                                                                                    |  |
| 2012 Publication 2017<br>Date                            | By Nu<br>10.10                          | uijten, R.J.M.; Hendriks, A<br>016/j.envres.2016.07.021                                                                                                    | A.J.; Jenssen, B.M.; Schipper, A.M In <i>Environmental Research</i> . November 2016 151:50-57 Language: English. DOI:<br>, Database: ScienceDirect                                                                                                    |                                                                                                    |  |

## **Boolean Logic**

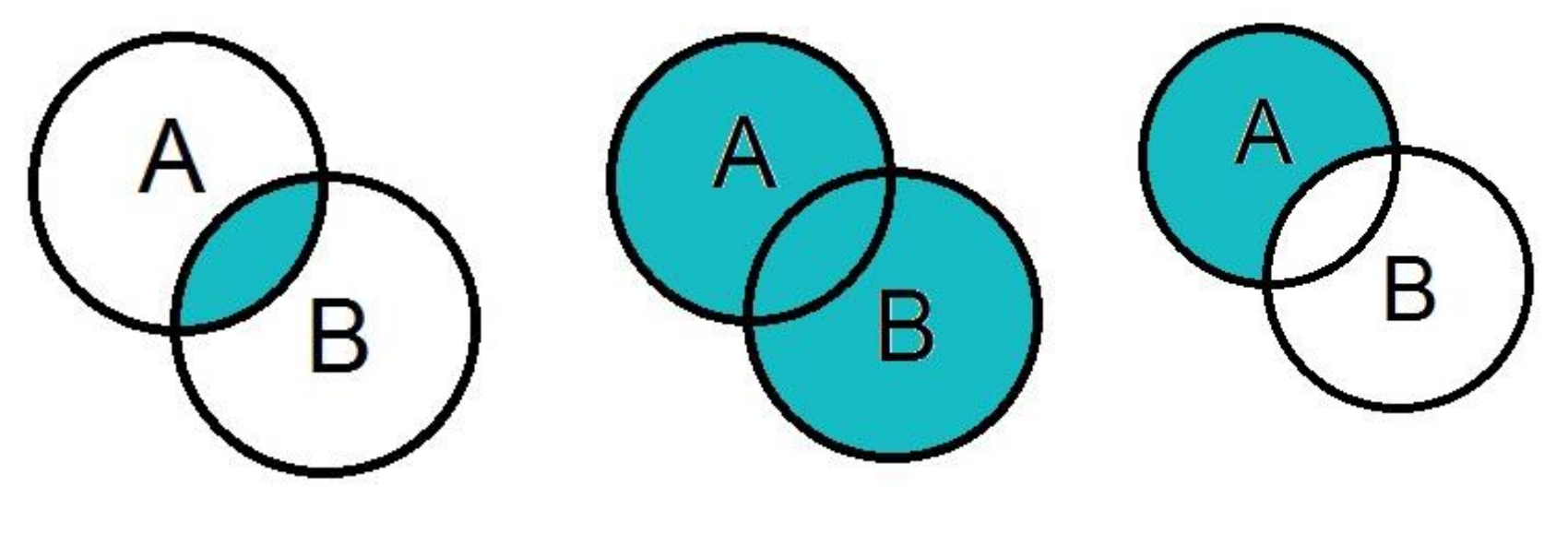

A and B

A or B

A not B

### PlumX Metrics : an analysis of this artical

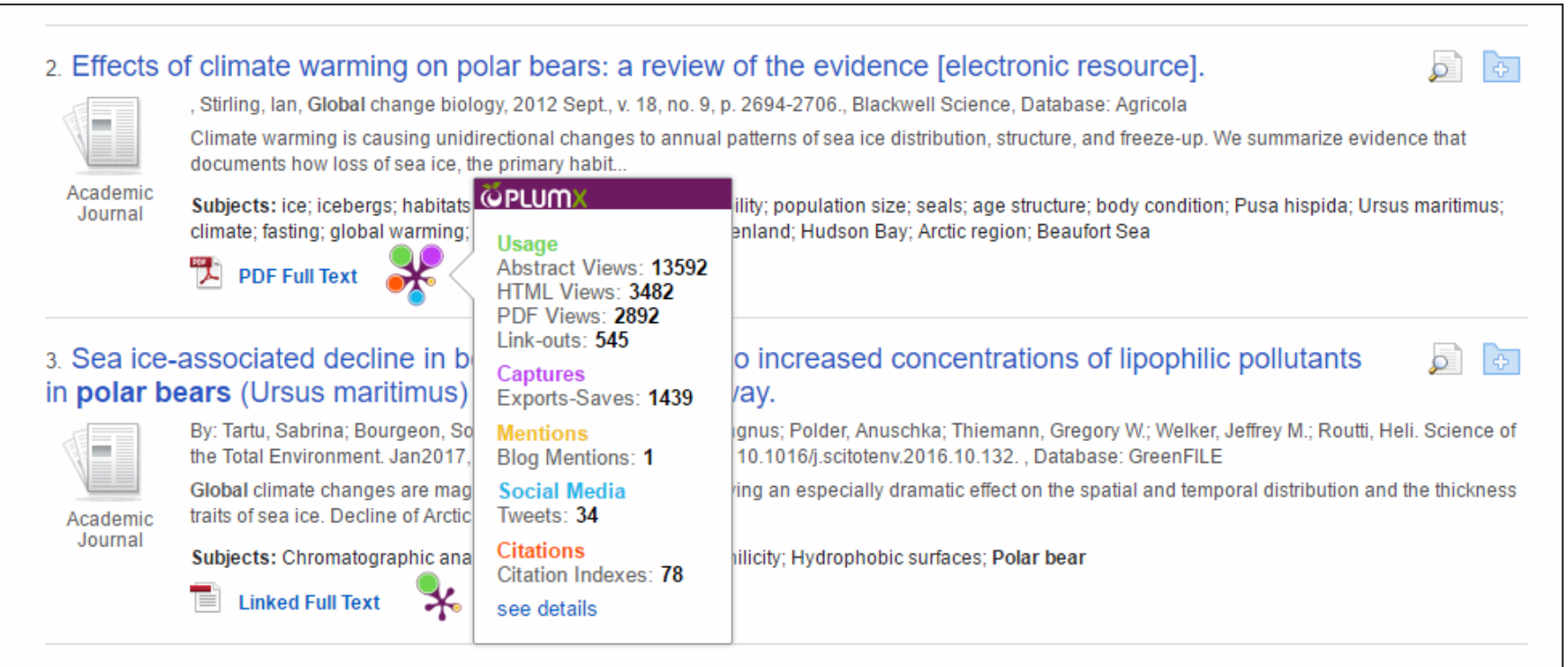

#### 4. Polar bear population dynamics in the southern Beaufort Sea during a period of sea ice decline.

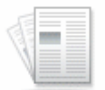

By: BROMAGHIN, JEFFREY F.; MCDONALD, TRENT L.; STIRLING, IAN; DEROCHER, ANDREW E.; RICHARDSON, EVAN S.; REGEHR, ERIC V.; DOUGLAS, DAVID C.; DURNER, GEORGE M.; ATWOOD, TODD; AMSTRUP, STEVEN C. Ecological Applications. Apr2015, Vol. 25 Issue 3, p634-651. 18p. DOI: 10.1890/14-1129.1.sm., Database: GreenFILE

Academic Journal In the southern Beaufort Sea of the United States and Canada, prior investigations have linked declines in summer sea ice to reduced physical condition, growth, and survival of polar bears (Ursus...

Subjects: POPULATION biology; Effect of global warming on animals; Sea ice -- Thawing; PHYSIOLOGY; Habitat destruction; Beaufort Sea; Polar bear -- Research; Bears; Polar bear

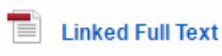

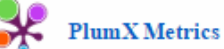

## How to download the full text ? different situations :

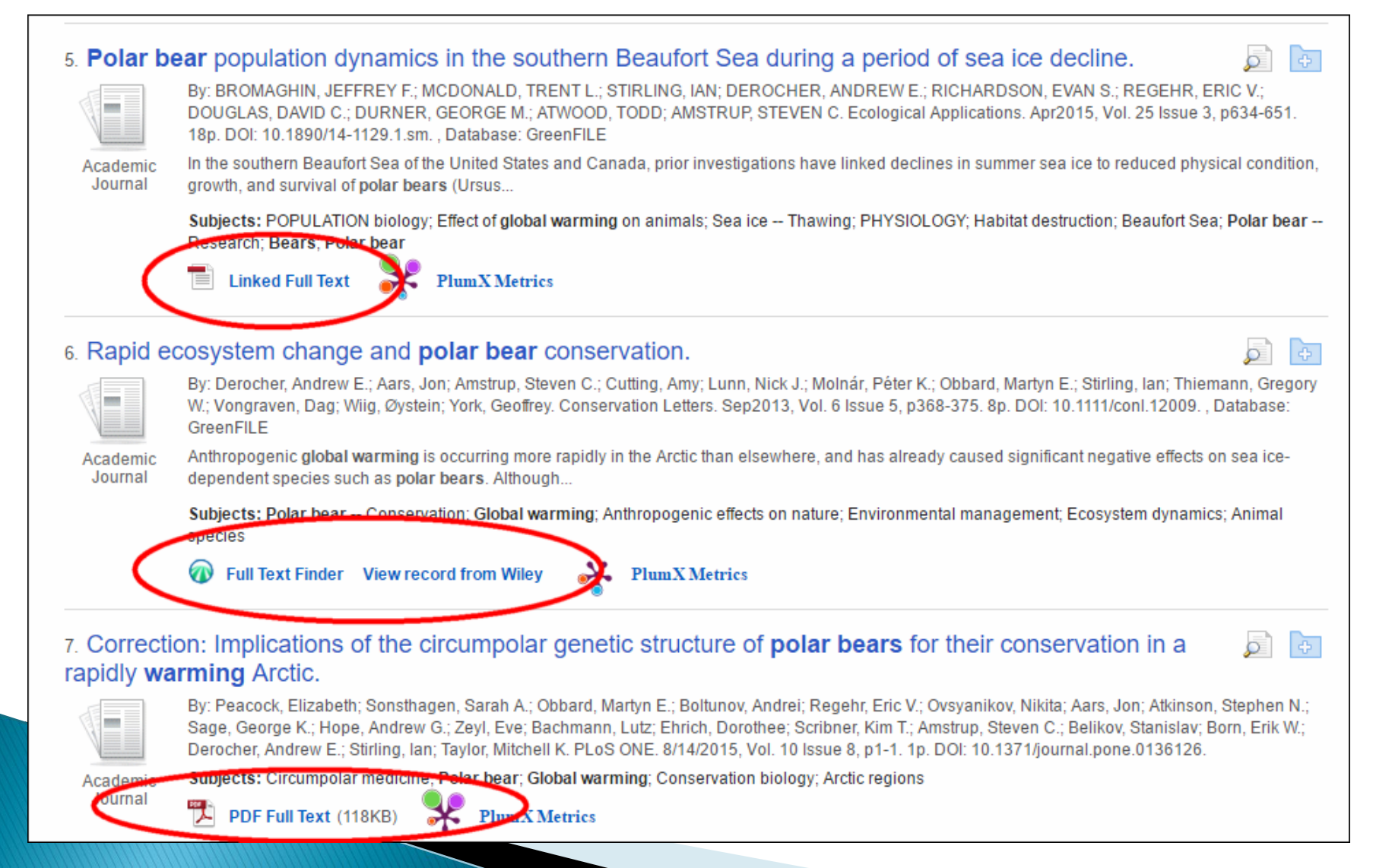

### PDF Full Text : click and down load

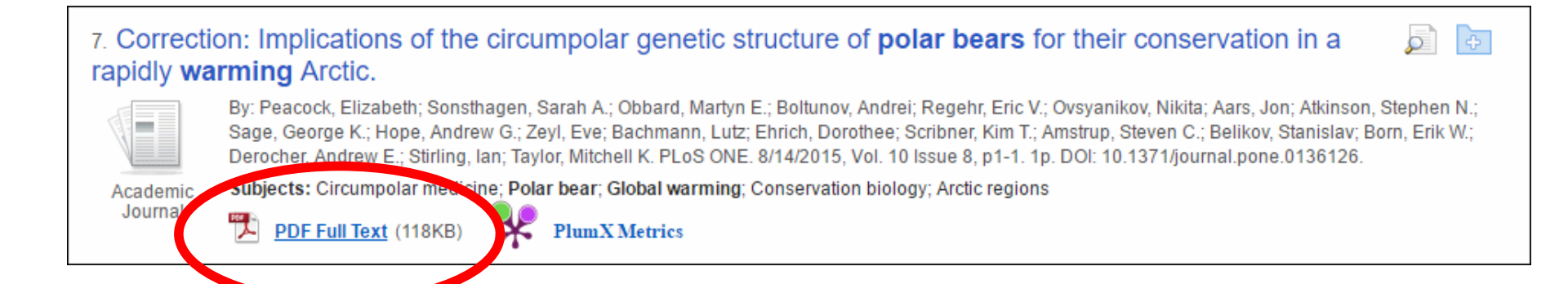

## Linked Full Text or Full Text Finder : will link to the source

#### 5. Polar bear population dynamics in the southern Beaufort Sea during a period of sea ice decline.

By: BROMAGHIN, JEFFREY F.; MCDONALD, TRENT L.; STIRLING, IAN; DEROCHER, ANDREW E.; RICHARDSON, EVAN S.; REGEHR, ERIC V.; DOUGLAS, DAVID C.; DURNER, GEORGE M.; ATWOOD, TODD; AMSTRUP, STEVEN C. Ecological Applications. Apr2015, Vol. 25 Issue 3, p634-651. 18p. DOI: 10.1890/14-1129.1.sm. , Database: GreenFILE

Academic Journal In the southern Beaufort Sea of the United States and Canada, prior investigations have linked declines in summer sea ice to reduced physical condition, growth, and survival of polar bears (Ursus...

Subjector For UENTION biology; Effect of global warming on animals; Sea ice -- Thawing; PHYSIOLOGY; Habitat destruction; Beaufort Sea; Polar bear --

Linked Full Text I PlumX Metrics

Research: Bears: Polar bea

# 6. Rapid ecosystem change and polar bear conservation. Image: Second conservation conservation c

## Linked Full Text

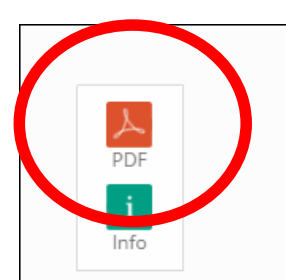

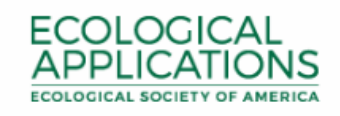

Explore this journal >

Article

### Polar bear population dynamics in the southern Beaufort Sea during a period of sea ice decline

Jeffrey F. Bromaghin ⊠, Trent L. McDonald, Ian Stirling, Andrew E. Derocher, Evan S. Richardson, Eric V. Regehr,

David C. Douglas, George M. Durner,

Todd Atwood, Steven C. Amstrup

First published: 1 April 2015 Full publication history

DOI: 10.1890/14-1129.1 View/save citation

Cited by: 26 articles 🛛 💱 Citation tools

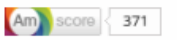

Corresponding Editor: J. R. Goheen.

### Abstract

In the southern Beaufort Sea of the United States and Canada, prior investigations have linked declines in summer sea ice to reduced physical condition, growth, and

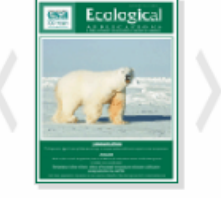

View issue TOC Volume 25, Issue 3 April 2015 Pages 634-651

## Full Text Finder

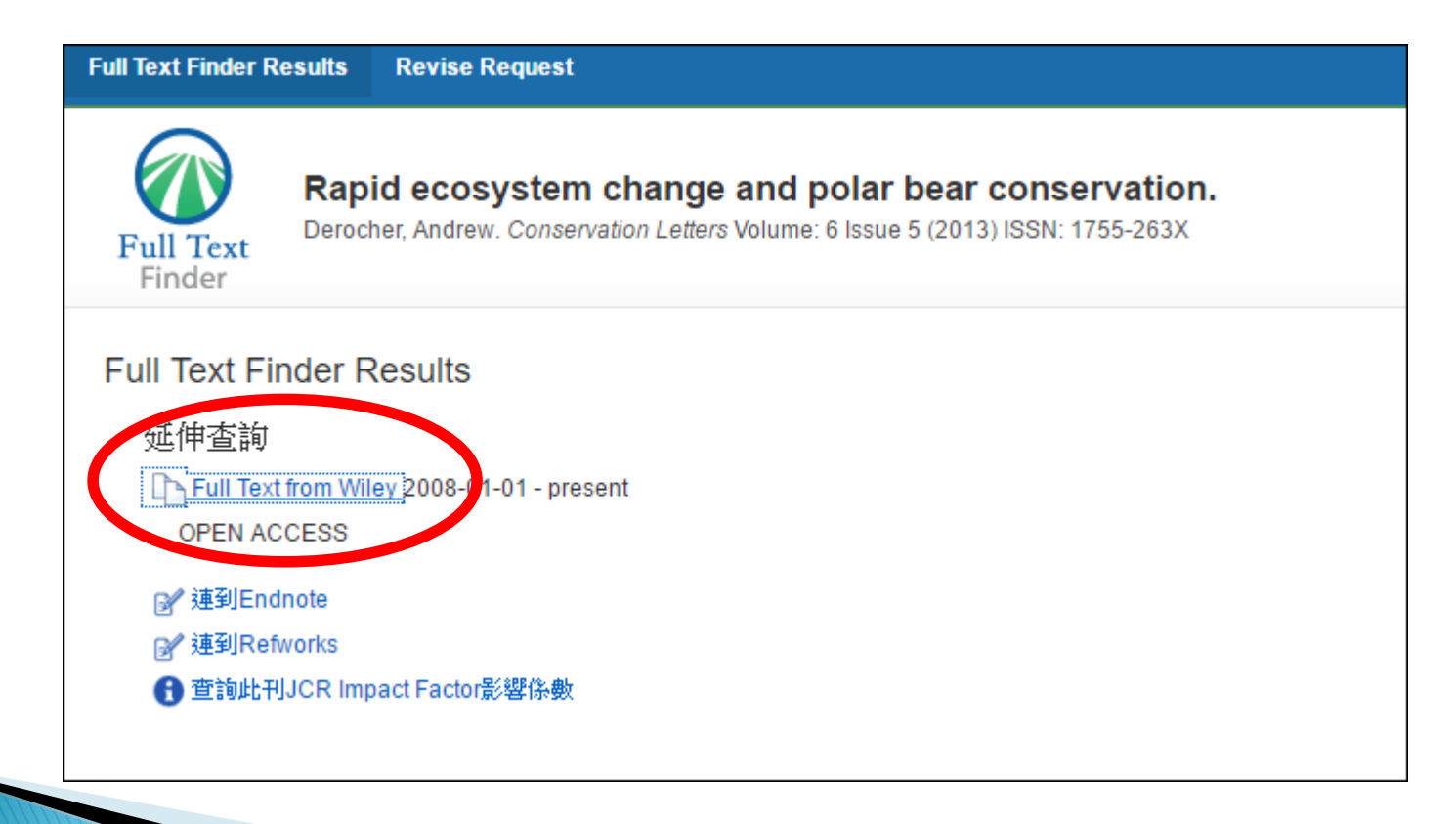

### Or You Can Access a Database From ...

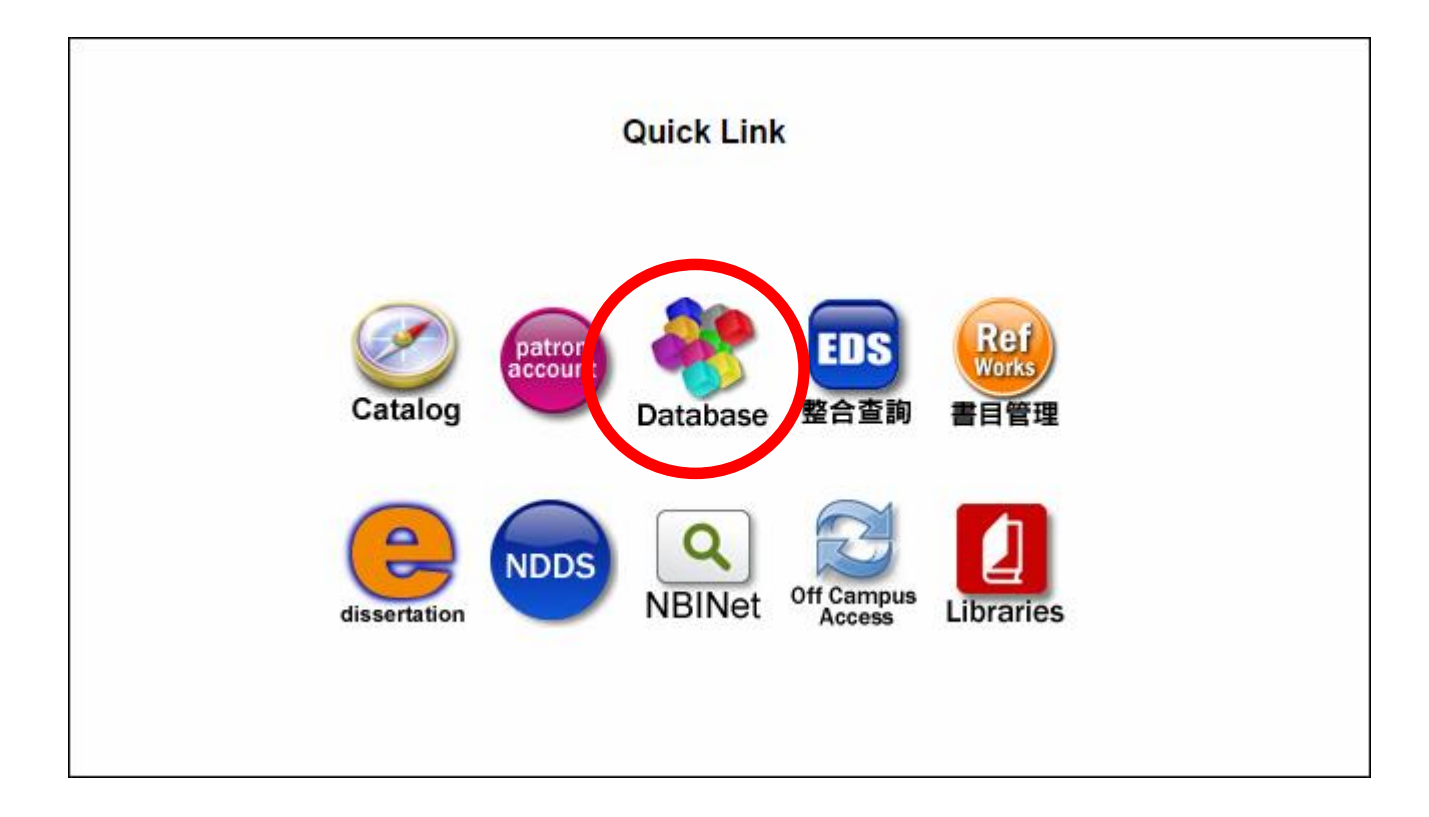

### Database

Alphabetical list of database titles A | B | C | D | E | F | G | H | I | J | K | L | M | N | O | P | Q | R | S | T | U | V | W | X | Y | Z | All titles By type : ebook | language Database/Resource Search Type the name of the database you want, then click Submit Search. Search for: Submit Search Search databases by subject Select a subject and click Submit Subject Search. Search for: General • Submit Subject Search